# **CISCO** Academy

# Packet Tracer - Configure Extended IPv4 ACLs - Scenario 2

# Addressing Table

| Device  | Interface | IP Address     | Subnet Mask     | Default Gateway |
|---------|-----------|----------------|-----------------|-----------------|
| RT1     | G0/0      | 172.31.1.126   | 255.255.255.224 | N/A             |
|         | S0/0/0    | 209.165.1.2    | 255.255.255.252 |                 |
| PC1     | NIC       | 172.31.1.101   | 255.255.255.224 | 172.31.1.126    |
| PC2     | NIC       | 172.31.1.102   | 255.255.255.224 | 172.31.1.126    |
| PC3     | NIC       | 172.31.1.103   | 255.255.255.224 | 172.31.1.126    |
| Server1 | NIC       | 64.101.255.254 |                 |                 |
| Server2 | NIC       | 64.103.255.254 |                 |                 |

# **Objectives**

Part 1: Configure a Named Extended ACL

Part 2: Apply and Verify the Extended ACL

# **Background / Scenario**

In this scenario, specific devices on the LAN are allowed to various services on servers located on the internet.

# Instructions

### Part 1: Configure a Named Extended ACL

Configure one named ACL to implement the following policy:

- Block HTTP and HTTPS access from **PC1** to **Server1** and **Server2**. The servers are inside the cloud and you only know their IP addresses.
- Block FTP access from PC2 to Server1 and Server2.
- Block ICMP access from PC3 to Server1 and Server2.

Note: For scoring purposes, you must configure the statements in the order specified in the following steps.

#### Step 1: Deny PC1 access to HTTP and HTTPS services on Server1 and Server2.

a. Create a named extended IP access list on router RT1 which will deny PC1 access to the HTTP and HTTPS services of Server1 and Server2. Four access control statements are required. Use ACL as the name of the named access list in this activity.

What is the command to begin the configuration of an extended access list with the name ACL?

b. Begin the ACL configuration with a statement that denies access from PC1 to Server1, only for HTTP (port 80). Refer to the addressing table for the IP address of PC1 and Server1.

```
RT1(config-ext-nacl)# deny tcp host 172.31.1.101 host 64.101.255.254 eq 80Next, enter the statement that denies access from PC1 to Server1, only for HTTPS (port 443).
```

RT1(config-ext-nacl)# deny tcp host 172.31.1.101 host 64.101.255.254 eq 443

c. Enter the statement that denies access from PC1 to Server2, only for HTTP. Refer to the addressing table for the IP address of Server 2.

```
RT1(config-ext-nacl)# deny tcp host 172.31.1.101 host 64.103.255.254 eq
80Enter the statement that denies access from PC1 to Server2, only for HTTPS.
RT1(config-ext-nacl)# deny tcp host 172.31.1.101 host 64.103.255.254 eq
443Deny PC2 to access FTP services on Server1 and Server2.
```

Refer to the addressing table for the IP address of PC2.

d. Enter the statement that denies access from PC2 to Server1, only for FTP (port 21 only).

```
RT1(config-ext-nacl)# deny tcp host 172.31.1.102 host 64.101.255.254 eq
21Enter the statement that denies access from PC2 to Server2, only for FTP
(port 21 only).
RT1(config-ext-nacl)# deny tcp host 172.31.1.102 host 64.103.255.254 eq 21
```

#### Step 2: Deny PC3 to ping Server1 and Server2.

Refer to the addressing table for the IP address of PC3.

a. Enter the statement that denies ICMP access from PC3 to Server1.

RT1(config-ext-nacl)# deny icmp host 172.31.1.103 host 64.101.255.254

b. Enter the statement that denies ICMP access from PC3 to Server2.

```
RT1(config-ext-nacl)# deny icmp host 172.31.1.103 host 64.103.255.254Permit all other IP traffic.
```

By default, an access list denies all traffic that does not match any rule in the list. Enter the command that permits all traffic that does not match any of the configured access list statements.

#### Step 3: Verify the access list configuration before applying it to an interface.

Before any access list is applied, the configuration needs to be verified to make sure that there are no typographical errors and that the statements are in the correct order. To view the current configuration of the access list, use either the **show access-lists** or the **show running-config** command.

```
RT1# show access-lists
```

```
Extended IP access list ACL

10 deny tcp host 172.31.1.101 host 64.101.255.254 eq www

20 deny tcp host 172.31.1.101 host 64.101.255.254 eq 443

30 deny tcp host 172.31.1.101 host 64.103.255.254 eq 443

40 deny tcp host 172.31.1.101 host 64.103.255.254 eq 443

50 deny tcp host 172.31.1.102 host 64.101.255.254 eq ftp

60 deny tcp host 172.31.1.102 host 64.103.255.254 eq ftp

70 deny icmp host 172.31.1.103 host 64.101.255.254

80 deny icmp host 172.31.1.103 host 64.103.255.254

90 permit ip any any
```

#### RT1# show running-config | begin access-list

```
ip access-list extended ACL
    deny tcp host 172.31.1.101 host 64.101.255.254 eq www
    deny tcp host 172.31.1.101 host 64.101.255.254 eq 443
    deny tcp host 172.31.1.101 host 64.103.255.254 eq www
    deny tcp host 172.31.1.101 host 64.103.255.254 eq 443
    deny tcp host 172.31.1.102 host 64.101.255.254 eq ftp
    deny tcp host 172.31.1.102 host 64.103.255.254 eq ftp
    deny tcp host 172.31.1.103 host 64.101.255.254
    deny icmp host 172.31.1.103 host 64.101.255.254
```

**Note**: The difference between the output of the **show access-lists** command and the output of the **show running-config** command is that the **show access-lists** command includes the sequence numbers assigned to the configuration statements. These sequence numbers enable the editing, deleting, and inserting of single lines within the access list configuration. Sequence numbers also define the processing order of individual access control statements, starting with the lowest sequence number.

#### Part 2: Apply and Verify the Extended ACL

The traffic to be filtered is coming from the 172.31.1.96/27 network and is destined for remote networks. Appropriate ACL placement depends on the relationship of the traffic with respect to **RT1**. In general, extended access lists should be placed on the interface closest to the source of the traffic.

#### Step 1: Apply the ACL to the correct interface and in the correct direction.

**Note**: In an actual operational network, an untested ACL should never be applied to an active interface. This is not a good practice and can disrupt network operation.

On which interface should the named ACL be applied, and in which direction?

Enter the configuration commands to apply the ACL to the interface.

#### Step 2: Test access for each PC.

a. Access the websites of Server1 and Server2 using the web browser of PC1. Use both the HTTP and HTTPS protocols. Use the show access-lists command to view which access list statement permitted or denied the traffic. The output of the show access-lists command displays the number of packets that match each statement since the last time the counters were cleared, or the router rebooted.

Note: To clear the counters on an access list, use the clear access-list counters command.

```
RT1#show ip access-lists
```

```
Extended IP access list ACL

10 deny tcp host 172.31.1.101 host 64.101.255.254 eq www (12 match(es))

20 deny tcp host 172.31.1.101 host 64.101.255.254 eq 443 (12 match(es))

30 deny tcp host 172.31.1.101 host 64.103.255.254 eq www

40 deny tcp host 172.31.1.101 host 64.103.255.254 eq 443

50 deny tcp host 172.31.1.102 host 64.101.255.254 eq ftp

60 deny tcp host 172.31.1.102 host 64.103.255.254 eq ftp

70 deny icmp host 172.31.1.103 host 64.101.255.254

80 deny icmp host 172.31.1.103 host 64.103.255.254

90 permit ip any any
```

b. Access FTP of Server1 and Server2 using PC1. The username and password is cisco.

- c. Ping Server1 and Server2 from PC1.
- d. Repeat Step 2a to Step 2c with **PC2** and **PC3** to verify proper access list operation.